## 編輯SPA300/SPA500系列IP電話上的上一個 TFTP伺服器

## 目標

TFTP是一種簡單的檔案傳輸協定。它用於在裝置之間傳輸少量資料。通過編輯,使用者可以 說出要從電話訪問哪台伺服器。

本文檔介紹如何使用軟鍵介面檢視SPA300和SPA 500系列IP電話的網路配置。

## 適用裝置

·SPA300系列IP電話 ·SPA500系列IP電話

## 檢視網路配置

步驟1.按Set Up軟鍵。

| Setup |      |              |        |  |  |  |  |  |
|-------|------|--------------|--------|--|--|--|--|--|
|       | 1    | Call History |        |  |  |  |  |  |
|       | 2    | Directory    |        |  |  |  |  |  |
| Ļ     | 3    | Settings     |        |  |  |  |  |  |
| UC540 |      |              |        |  |  |  |  |  |
| 5     | Sele | ect          | Cancel |  |  |  |  |  |

步驟2.按「Settings(設定)」軟鍵。

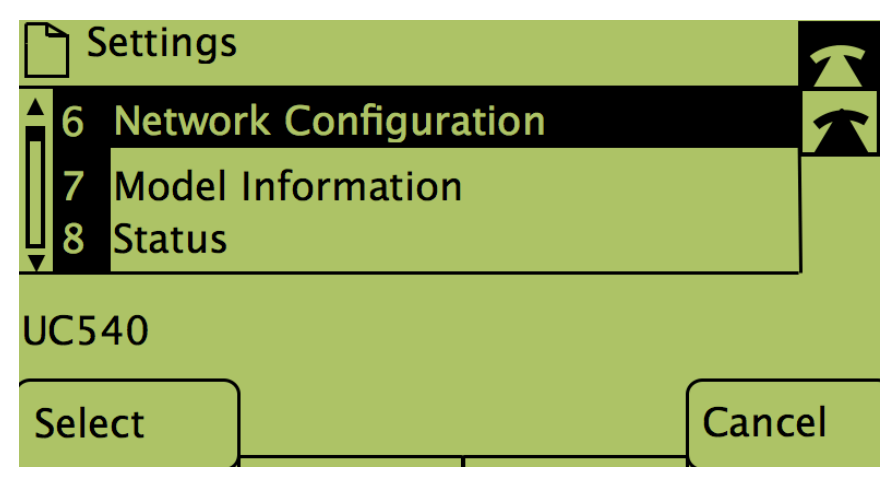

步驟3.推送網路配置的軟鍵。

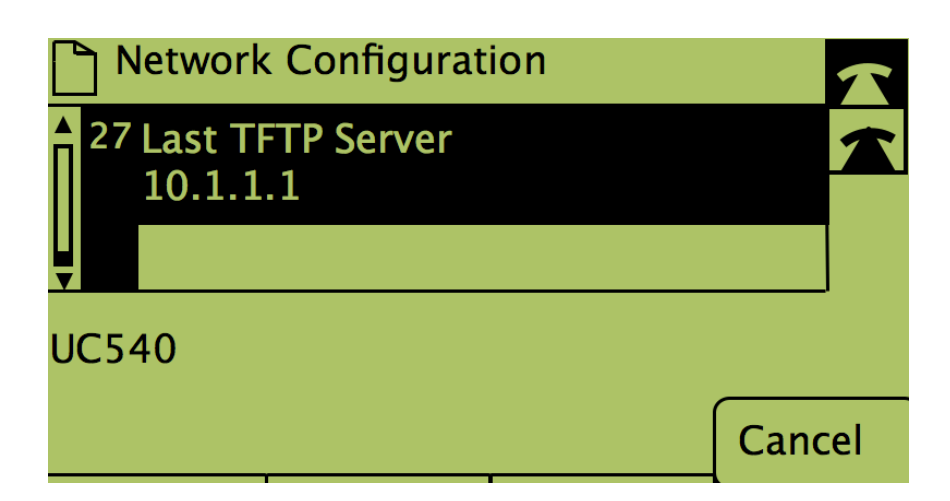

步驟4.要解鎖「最後一個TFTP伺服器」選項,請撥打該選項的號碼。

| Network Configuration             |  |  |      |        |  |  |  |  |  |  |
|-----------------------------------|--|--|------|--------|--|--|--|--|--|--|
| A 27 Last TFTP Server<br>10.1.1.1 |  |  |      |        |  |  |  |  |  |  |
| UC540                             |  |  |      |        |  |  |  |  |  |  |
| Select                            |  |  | Edit | Cancel |  |  |  |  |  |  |

步驟5.按下Edit下的按鈕。

| Network Configuration |    |       |        |  |  |  |  |  |  |
|-----------------------|----|-------|--------|--|--|--|--|--|--|
| Last TFTP Server      |    |       |        |  |  |  |  |  |  |
| 10.1.1.1_             |    |       |        |  |  |  |  |  |  |
| UC540                 |    |       |        |  |  |  |  |  |  |
| ОК                    | << | Clear | Cancel |  |  |  |  |  |  |

步驟6.將TFTP伺服器更改為所需的伺服器。

步驟7.按下按鈕OK。

步驟8.按下Save下的按鈕。